# **Remedy: TSM Request Form**

Revised: August 10, 2004

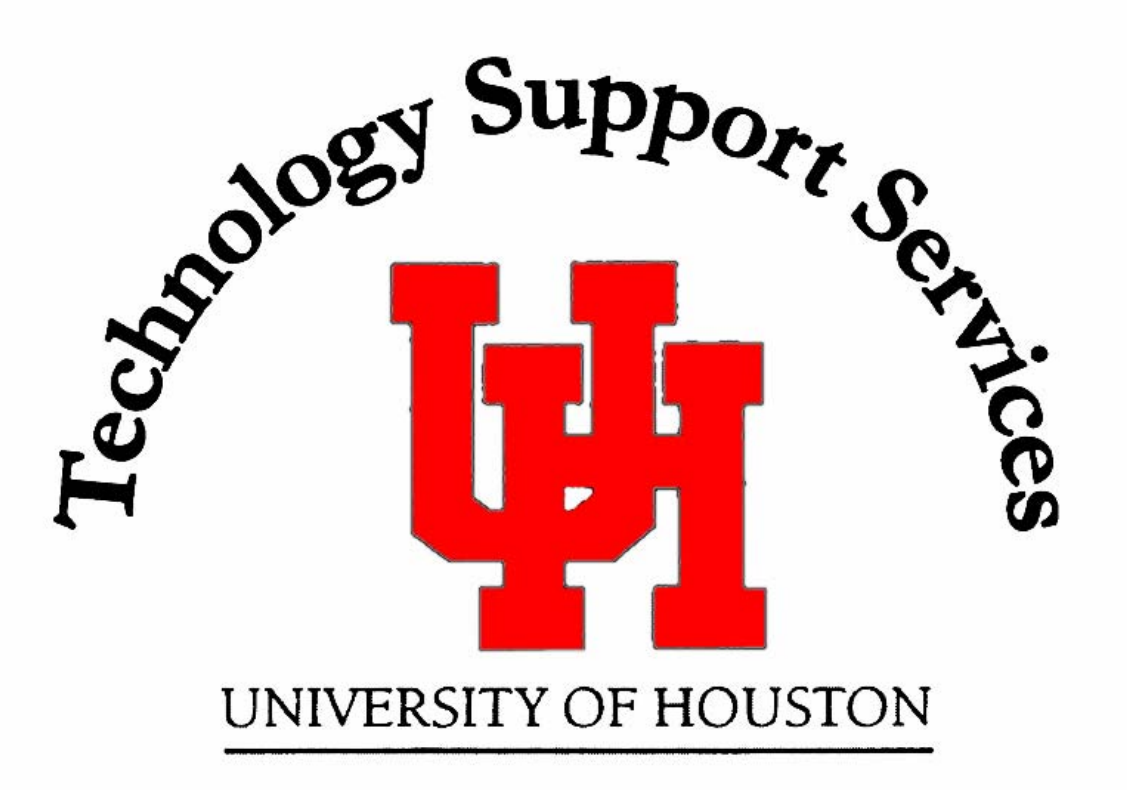

**Remedy Administrator:** 

**Backup Administrator:** 

**Administrator Assistants:** 

Anita Bhakta

713-743-1414 bhakta@uh.edu **Kim Moody** 713-743-1563 kamoody@uh.edu **Shawn King** 713-743-1598

sking@uh.edu Amit Gabri

713-743-9403 algabri@uh.edu

For assistance in using the Remedy User Tool, please contact the Information Technology Support Center at 713-743-1411 or <u>mailto:support@uh.edu</u>

## **Remedy: TSM Request Form**

# Purpose

The TSM Backup Service uses REMEDY to track requests for new backup service, problems, changes, deletions and terminations. The Help Desk handles most of these requests; however, a new feature will permit users to submit their own cases through a web interface. This documentation is designed to help you understand the fields and information required to complete a valid request.

We now have two ways to submit a TSM case to Remedy: a user can submit a case through the web page interface or the Help Desk can submit a case using the redesigned User Tool for TSM cases. Each interface has been formatted to handle all TSM related issues from within one location.

There Are Four Types of TSM Request Forms

- TSM New Request
- TSM Problem Request
- TSM Delete Filespace Request
- TSM Termination Request

| Owner's Information                                                                                                    | III List Pending               |
|----------------------------------------------------------------------------------------------------|--------------------------------|
| Last Name Owners Email Address                                                                                                    | Status Web Submit Type         |
| Office Phone Number Campus College/Department                                                                                                    | Enty-ld                        |
| Machine Name Bldg/Rm of Machine Nodename?                                                                                                    | Submitter (Installer- Desktop) |
| New Request   Problem   Delete File Space   Terminate Service                                                                                                    | Create-date                    |
| I.P. Address-Optional DHCP? Who will receive email notification C Owner C Support Person C Other in case of backup failures?                                                                                                    | Work Log                       |
| Support Contact Information<br>Support Contact Information<br>Support Percent Name Support Percent Phone Support Percent Percent Percent Percent                                                                                             |                                |
|                                                                                                    |                                |
| This request will generate a form that must be approved by your certifying signature for billing purposes. The monthly<br>charge for backup service is \$3.00 per GB. There is also a non-refundable \$10 workorder charge for this request. |                                |
| Who would you like this form to be emailed to? C Owner C Support Person                                                                                                    |                                |
| Hardware Information Software Information                                                                                                    |                                |
| Hardware Platform C Unix Workstation C MacIntosh C PC Unix Workstation MacIntosh PC                                                                                                    |                                |
| Mac C Desktop C Server C Laptop Specify "Dther" Software                                                                                                    |                                |
| Unix Workstation C Workstation C Server                                                                                                    |                                |
| Server? Database on Server?                                                                                                    |                                |

Figure 1: TSM\_Installation\_Request form

#### **TSM Resources**

Help Desk personnel can always contact TSM with questions about any submission form's field requirements, user inquiries or about TSM in general.

- call x22587 or x2BKUP
- tsm@uh.edu
- <u>http://www.uh.edu/infotech/tsm</u>

## Access the TSM Installation Form

The TSM Installation Request form can be accessed via the HelpDesk form. From the IT Support Center Console (Remedy Support), select "New Request" on the left. This will open a new Help Desk Case Ticket.

From the Help Desk Case ticket, bring-up the user's information as usual (Last name, then <ENTER>). Once this information is populated, go to the "Requester Information" tab. Click on the "Profile" button.

| TSS Help Desk                                                           |                           |                           |                             |
|-------------------------------------------------------------------------|---------------------------|---------------------------|-----------------------------|
|                                                                         |                           |                           |                             |
| Last Name+ Davis                                                        | First Name Ottie          | Middle Name R             |                             |
| ISO+ xxxxxxxxxxxxxxxxx                                                  | Summary                   | <b>•</b>                  |                             |
| UHID+ HE00                                                              | Туре                      | <b>•</b>                  |                             |
| Urgency Low                                                             | ltem                      | <b>•</b>                  |                             |
| Primary UserID         Customer Status           ordavis         Active | CougarNet Home Path       | CN Quota                  |                             |
| Status Summary                                                          |                           |                           |                             |
| General Activity Requester Information Solutions Sp                     | ecifics CTS-ITAC          |                           |                             |
| Alias rdavis@uh.edu                                                     | Profile List 5 Digits SSN |                           |                             |
| Destination Email ps8@mail.uh.edu                                       |                           |                           | and the second state of the |
| RightNow Email                                                          | Customer's Departr        | nent                      | A CARLE AND AND A CARLES    |
| Alternate Email                                                         | Computing & Leier         | our services              |                             |
| Campus                                                                  | VC/VP, Informatio         | n Technology              |                             |
| Building                                                                | Current Caulorab N        | Current Carteral Used     |                             |
| Department                                                              |                           | ame Support Contact Osen  |                             |
|                                                                         | Support Contact Er        | sail Support Contact Phon |                             |
| Unice 117                                                               |                           |                           |                             |
| Phone                                                                   | ,                         |                           |                             |
| Viole Diana 022.042.4012                                                |                           |                           |                             |
| WUIK FRONE 832-842-4613                                                 | Email Customer            |                           | WebCT Courses               |
| Fac/str/stur stan                                                       | zTmpReqNotMetho           | od                        | Close                       |
| VIP No                                                                  | E-Mail                    |                           | Contraction and a state     |
|                                                                         | 1 23 25 51 2              | S STOP BE STOP            |                             |

Figure 2: Help Desk Case Ticket – Requester Information tab

When clicked, the Profile button displays the Person Information for the customer.

| 📑 Person Informati                                                                                                    | on (action.uh.edu)                              |                                                                                               |                                                                | ×                     |
|----------------------------------------------------------------------------------------------------|-------------------------------------------------|-----------------------------------------------------------------------------------------------|----------------------------------------------------------------|-----------------------|
| 鼦Remedy                                                                                                    | /* Remedy IT                                    | Service Managem                                                                               | ent                                                            |                       |
| Person Inf                                                                                                    | ormation                                        |                                                                                               |                                                                |                       |
| ISO<br>ID<br>Status*                                                                                                    | xxxxxxxxxxxxxxxxxxxxxxxxxxxxxxxxxxxx            | ne∗ Davis<br>: Ottie<br>me R                                                                  | Full Name <sup>™</sup> Ottie R Davis<br>UserID ordavis<br>UHID |                       |
| Contact General<br>ES_IS_Home Pho<br>Work Pho<br>Pager Pho<br>Pager Em<br>Mail Alias Addre<br>Email Addre<br>Exchange Addre | Code Desc   ES_IS_Fields   Tuples   Spon<br>one | sorTuples   Misc   AD Info  <br>Campus  <br>Building  <br>Department  <br>Mail Code  100<br>C | Address Pager Financials                                       | ADSM<br>Manage Allias |
| SaveCI                                                                                                    | ose                                             |                                                                                               |                                                                | <u>Help</u>           |

Figure 3: Person Information

From the Person Information form click on the ADSM/TSM button. This will bring-up the TSM Installation Request form with most of the owner information already completed.

#### **Owner's Information**

This information is common to all forms for the TSM\_Installation\_Request and TSM Services Web Console. This is basic information about the user of the machine.

| Owner's Intermation                 |                      |                                                                          |           |
|-------------------------------------|----------------------|--------------------------------------------------------------------------|-----------|
| Last Name                           | First Name           | Owners Email Address                                                     |           |
| Davis                               | Ottie                | ps8@mail.uh.edu                                                          |           |
| Office Phone Number<br>832-842-4613 | Campus C<br>H-Main ( | College/Department<br>/C/VP, Information Technology : : Computing & Tele | cor       |
| Machine Name                        | Bidg/F<br>CC-11      | Am of Machine                                                            | Nodename? |

Figure 4: Owner Information

## TSM New Request

- This form is <u>NOT</u> for requesting re-installation of the TSM software. You should select the <u>PROBLEM</u> tab and select "*Re-install Software Request" from* the menu.
- This form is used to create a billing/user profile for new users of the TSM backup service.
- This form will generate a billing letter sent by email to whoever is selected to receive the letter and obtain financial authorization.
- Special attention should be given to fields, "email contact for backup failure notification" and "what email to forward the billing form to" as well as all software and hardware information.
- On new requests, the *Machine Name* field is optional. However, if a user has a favorite name for their machine, we will attempt to create the TSM name as close as possible to that name if this field is filled out.

| New Request Problem Delete File Space Terminate Service                                                                                  |                                                                                                    |
|----------------------------------------------------------------------------------------------------|----------------------------------------------------------------------------------------------------|
| I.P. Address-Optional DHCP? Who will receive email notification in case of backup failures?                                              | n C Owner C Support Person C Other                                                                     |
| Support Contact Information                                                                                                    |                                                                                                    |
| Support Person Name Support Person Phone Support Person                                                                                  | on Email Address Email Address of Other                                                                |
| This request will generate a form that must be approved by your ce<br>charge for backup service is \$3.00 per GB. There is also a non-re | ertifying signature for billing purposes. The monthly fundable \$10 workorder charge for this request. |
| Who would you like this form to be emailed to? C Owner C Supp                                                                            | ort Person                                                                                             |
| Hardware Information                                                                                                    | Software Information                                                                                   |
| Hardware Platform C Unix Workstation C MacIntosh C PC                                                                                    | Unix Workstation MacIntosh PC                                                                          |
| PC O Desktop O Server O Laptop                                                                                                    |                                                                                                    |
| Mac C Desktop C Server C Laptop                                                                                                    | Specify "Other" Software                                                                               |
| Unix Workstation C Workstation C Server                                                                                                  |                                                                                                    |
| Server? Database on Server?                                                                                                    |                                                                                                    |

Figure 5: New Request tab

#### **TSM New Request Form Details**

- 1) IP Address Most servers will have a fixed IP address, desktops probably not
- 2) DHCP If no fixed IP address is known, select "YES"
- 3) **Email for Backup Failures** Select from the choices listed, who will receive these
- 4) **Billing Form to Be Emailed to** Select from the choices listed, who will receive these
- 5) Hardware Platform Select the Platform of the computer from the choices listed
- 6) Hardware Information Select the computer type from the choices listed
- 7) **Software Information** What Operating System is being used on this computer
- Specify Other Hardware or Software This usually applies to flavors of UNIX systems

## TSM Problem Request

This form is to be used to address any issues with the TSM backup service that are not covered by forms: New Request, Delete Filespace, or Termination.

- Reinstall software request
- Help with diagnosing backup failure
- I have changed location
- My Email has changed
- I have changed departments
- Need to change name of owner
- Need to change computer nodename
- Need help in customizing backup
- Requesting change of backup time
- Requesting change in frequency of backup
- Need the TSM password for a computer
- Software causing conflicts/machine freezes
- Requesting more copies be saved on backup
- Other

| New Request Problem Delete File Space Terminate Service                                    |
|--------------------------------------------------------------------------------------------|
| Is the TSM backup software still on this machine? C Yes C No<br>Problem you are reporting: |
| Description                                                                                |
|                                                                                            |
| Hardware Platform © Unix Workstation © MacIntosh © PC                                      |

Figure 6: Problem Request tab

## **TSM Problem Request Form Details**

- 1) Hardware Platform Select from the choices listed
- 2) Is the TSM Software Installed? If User is not sure, check the "How To Determine S/W" button and walk the user through the instructions, then answer "YES' or "NO"
- 3) If TSM Software is Installed, What is the Nodename If User is not sure, check the *"Determine Your Nodename"* button and walk the user through the instructions, then fill in nodename with all punctuation included in the nodename.
- 4) **Problem You Are Reporting** Select from the choices in the pull down menu
- 5) **Description** Brief description of problem if problem selection needs more clarification

## TSM Delete File Space

- This is <u>NOT</u> the form to use for termination of service.
- A request for deletion of a filespace is a request to remove backup data a user no longer wishes TSM to store for recovery purposes.
- Even if all data is requested to be deleted, the TSM client account is still active.
- Depending on the platform of the computer, a drive letter, hard drive name or volume group are valid items for deletion.
- The TSM administrator <u>cannot</u> delete individual folders or files for users.

| lew Request   Problem   Delete File Space   Terminate Service |
|---------------------------------------------------------------|
|                                                               |
| Type of Data to Delete:                                       |
| How To Determine Old Filespaces                               |
|                                                               |
|                                                               |
|                                                               |
|                                                               |
|                                                               |
| Hardware Platform C. Univ Workstation, C. MacIntosh, C. PC    |
|                                                               |
|                                                               |
|                                                               |
|                                                               |
|                                                               |

Figure 7: Delete File Space tab

## TSM Delete Filespace Form Details

 Nodename & Filespace for Deletion – If User is not sure of the nodename, check the "*Determine Your Nodename*" button and walk the user through the instructions. You can submit only ONE filespace per node, unless you use the .... Button. Each Computer platform has a unique format for filespaces: WIN:

Nodename \\computername\x\$

(computername = listed under **MY COMPUTER** under properties; **X** = drive letter)

Mac:

Nodename filespacename

#### UNIX:

Nodename /directoryname

**Special Note:** ... **Button** Should be used to submit multiple filespaces for a node

2) Type of Data to Delete - Select from the choices in the menu

# TSM Termination Request

- A request for termination removes a client from the TSM backup service.
- All data, both backup and archive, is permanently removed from TSM and is not recoverable by any means.

| Owner's Information                 |                              |                                                  |                          |           | III List Pendina               |
|-------------------------------------|------------------------------|--------------------------------------------------|--------------------------|-----------|--------------------------------|
| Last Name<br>Davis                  | First Name<br>Ottie          | Owners Email Address<br>ps8@uh.edu               |                          |           | Status Web Submit Type         |
| Office Phone Number<br>832-842-4613 | Campus<br>H-Main Campus      | College/Department VC/VP, Information Technology | :: Computing & Telecom S | Servici 💌 | Entquid                        |
| Machine Name                        | Bldg/Rm of<br>CC-117         | Machine                                          | Nodename?                |           | Submitter (Installer- Desktop) |
| New Request Problem                 | Delete File Space Terminat   | e Service                                        |                          |           | Create-date                    |
|                                     |                              |                                                  |                          |           | Work Log                       |
|                                     | All information neede        | d is above.                                      |                          |           |                                |
| Hardware Platform 오 L               | Jnix Workstation C MacIntosh | IC PC                                            |                          |           |                                |
|                                     |                              |                                                  |                          |           |                                |

Figure 8: Terminate Service tab

## **TSM Termination Request Form Details**

**Nodename** – If User is not sure of the nodename, check the "*Determine Your Nodename*" button and walk the user through the instructions. If the software is no longer on the computer to determine the nodename, open a **Problem Request** under **OTHER** and explain the problem in the **Description** box.

# TSM Services Web Console

The ability to submit requests for new service, service issues, cancellation of service and deletion of file space can now be done through the Internet. TSM now has a centralized location for requesting these services: TSM Web Console

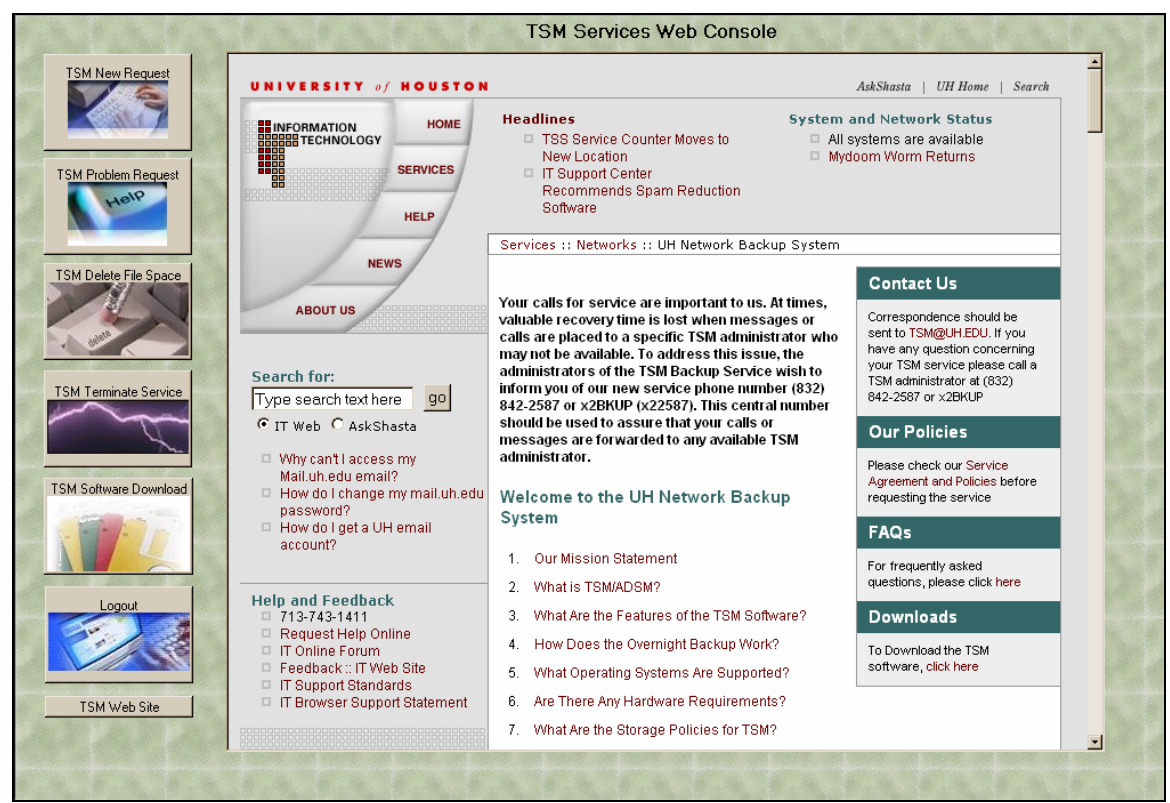

Figure 9: First View of TSM Web Console

The last button on the left TSM Web Site will load the TSM web site in the middle of the screen.

## **Owner's Information**

This information is common to all forms for the TSM\_Installation\_Request and TSM Services Web Console. This is basic information about the user of the machine.

For the web application, almost all of this data is the literally what is typed into the form. Only Campus and College/Department are selection menus. There is no pulling of owner data, it must all be typed - accuracy is important since emails are sent on the basis of this information.

## New Request

This is the location to sign-up for new service for TSM. To get to this form, click on the New Request button on the right of the console.

| New TSM Service Request                                                                                                    | <u>_</u>                                                                                                    |
|----------------------------------------------------------------------------------------------------|----------------------------------------------------------------------------------------------------|
| Owner's Information                                                                                                    |                                                                                                    |
| * Note: Any field marked with an asterisk (*) is required inform                                                                                       | ation                                                                                                    |
| Last Name* First Name*                                                                                                    | Owners Email Address*                                                                                                    |
| Office Phone Number* Campus* College/                                                                                                    | Department*                                                                                                    |
| Machine Name I.P. Address-Optio                                                                                                    | nal DHCP? Support Contact Information                                                                                                    |
| Bldg/Rm of Machine*                                                                                                    | Support Person Email Address                                                                                                    |
| Who will receive email notification in case of backup failur                                                                                           | res? Email Address of Other                                                                                                    |
| This request will generate a form that must be ap<br>charge for backup service is \$3.00 per GB. The<br>Who would you like this form to be emailed to? | proved by your certifying signature for billing purposes. The monthly<br>re is also a non-refundable \$10 workorder charge for this request.<br>© Owner ⓒ Support Person                                                                                                    |
| Computer Information                                                                                                    |                                                                                                    |
| Hardw<br>O Un                                                                                                    | ix Workstation C Macintosh C PC                                                                                                    |
| Hardware Information                                                                                                    | Software Information                                                                                                    |
| PC                                                                                                    | Operating System                                                                                                    |
| Desktop (     Server      Laptop      Database on Server?                                                                                              | Submit Request                                                                                                    |
| C Yes C No                                                                                                    | Cancel Request                                                                                                    |
|                                                                                                    |                                                                                                    |
|                                                                                                    | E Contraction of the second second seco |

Figure 10: New TSM Service Request form

## **Support Contact Information**

This information appears when the selection of Support Person is selected for (1) Backup Failures or (2) Email notification of new service form.

This information includes the support person's: name, phone, and email address.

This area to the right also contains the information for the 'Email Address of Other', whom might be selected for notification.

## Form to Be Emailed To:

This is a statement indicating associated fees to the service. There is a form that needs to be completed and returned back to TSM for billing purposes. There is a choice of sending the form to "Owner" or "Support Person". If Support Person is selected and the fields are not already in view, they will appear.

## **Computer Information**

This is the area to indication the platform of the machine having the service added.

#### New Service Steps:

- 1. Complete the Owner's Information
- 2. Complete boxed machine information IP Address and DHCP are optional.
- 3. If notification of backup failure is other than owner, complete the necessary fields to the right.
- 4. Select who will receive the certifying signature form. Complete Support Contact Information if needed.
- 5. Select a Hardware Platform depending on the selection fields will appears at the bottom of the screen.
- 6. Select Hardware Information based off the plat form selected.
- 7. If Server is selected, indicate if there is a database on the server.
- 8. Select the software information.
- 9. Click the Submit Request button. At ticket number will appear at the bottom of the web browser.
- 10. Click the Logout button to the left.

# Problem Request

This is the location to report any issues with the TSM service. To get to this form, click on the TSM Problem Request button on the right of the console.

| Problem Request                                                                   |
|-----------------------------------------------------------------------------------|
| Owner's Information                                                               |
| * Note: Any field marked with an asterisk (*) is required information             |
| Last Name* First Name* Owners Email Address*                                      |
|                                                                                   |
| Office Phone Number* Campus* College/Department*                                  |
| Computer Information                                                              |
| Hardware Platform                                                                 |
| C Unix Workstation C Macintosh C PC<br>Machine Name PLdo / Pm of Machine *        |
|                                                                                   |
| Is the TSM backup software still on this machine? C Yes C No How to Determine S/W |
|                                                                                   |
|                                                                                   |
|                                                                                   |
| Problem you are reporting: Select from the pull down menu                         |
| Description of Problem:                                                           |
|                                                                                   |
|                                                                                   |
| Submit Request Cancel Request                                                     |
| 4 · · · · · · · · · · · · · · · · · · ·                                           |

Figure 11: Problem Request form

## **Computer Information**

This is the area to indication the platform of the machine having the issue. Indicate the location name and location of the machine.

There is question asking if the TSM software is still on the machine. To determine the location of the TSM backup software, click on the button "How to Determine S/W". This will open a second web browser window and will provide instruction. When "Yes" is selected for this question, a new field will appear asking for the Nodename.

| Is the TSM backup software still on this machine?                          | How to Determine S/W     |
|----------------------------------------------------------------------------|--------------------------|
| Nodename* of the computer having the problem: NEED TO COMPLETE             | Determine your nodename. |
| *Node Name must be exact with all punctuation included (periods & dashes)* |                          |

Figure 12: Nodename Section

This question also has a button for information to help with determining the nodename of the machine. The value in this field must be exactly as indicated in the TSM backup software.

## **Problem Information**

This selection indicates for the details of the problem being reported.

"Problem you are reporting" is a pull-down menu selection. A detailed description of the problem can be indicated in the "Description of Problem" field.

#### Problem Request Steps:

- 1. Complete the Owner's Information
- 2. Complete the Computer Information
  - a. To determine if the backup software in on the machine, Click on How to Determine S/W
  - b. If the backup software is on the machine, indicate the nodename. Click on Determine your nodename for instruction to determine nodename.
- 3. Complete the Problem Information
- 4. Click the Submit Request button. At ticket number will appear at the bottom of the web browser.
- 5. Click the Logout button to the left.

# Delete File Space Request

This is the location to request the deletion of filespace from the TSM backup. To get to this form, click on the Delete File Space button on the right of the console.

| Deletion Request                                                                                                    | Click Here TSM Deletion Po                                                                                                    | olicy                                                                                                    | 4                                                                                                    |  |
|----------------------------------------------------------------------------------------------------|----------------------------------------------------------------------------------------------------|----------------------------------------------------------------------------------------------------|----------------------------------------------------------------------------------------------------|--|
| I am requesting that the following filespace(s) be deleted from my TSM backup. I understand that this means any data I have<br>requested will be permanently removed from the TSM server and is not retrievable by ANY MEANS. By submitting this request<br>I acknowledge that I am the owner of this data, have been authorized by the owner, or have the owner's department's<br>authorization to make such a request in their behalf. I also acknowledge that this is not a termination of service request, but<br>a request to delete from my backup storage, any data I no longer wish to retain while keeping my backup service intact.<br>[Termination of service can be achieved by selecting the Terminate Service request button]. |                                                                                                    |                                                                                                    |                                                                                                    |  |
| We will honor any requests submitter<br>requests received on or after that tin<br>your deletion request at the email ad<br>as your receipt until the requested cr<br>date of the acknowledgement will be<br>TSM administrator's discretion.                                                                                                    | d to us up to five busine<br>ne will not take effect un<br>dress you have listed in<br>omputer's nodename no<br>the determining factor i | ss days before the end of any month. D<br>til the next month's billing. You will rec<br>this request form. You should retain thi<br>longer appears as an item on your depa<br>n billing, although the actual data remo | ue to billing issues, any<br>eive acknowledgement of<br>is email acknowledgement<br>artment's phone bill. The<br>aval will be done at the |  |
| Owner's Information * Note: Anu field marked with an asterick (*) i                                                                                                    | s required information                                                                                                    |                                                                                                    | —                                                                                                    |  |
| Hote. Any field marked with an asterisk ( ) i                                                                                                    | s required information                                                                                                    |                                                                                                    | L                                                                                                    |  |
| Last Name* First Name*                                                                                                    | Owners E                                                                                                    | mail Address*                                                                                                    |                                                                                                    |  |
| Office Phone Number* Campus*                                                                                                    | College/Departmer                                                                                                    | ıt"<br>▼…                                                                                                    |                                                                                                    |  |
| Computer Information                                                                                                    |                                                                                                    |                                                                                                    |                                                                                                    |  |
| Bldg/Rm of Machine*                                                                                                    |                                                                                                    | Type of Data to Delete:                                                                                                    |                                                                                                    |  |
|                                                                                                    |                                                                                                    | None                                                                                                    |                                                                                                    |  |
| What is the Nodename and Filespa                                                                                                    | ce** for Deletions?                                                                                                    | None  How To Determine Old Filespaces None                                                                                                    |                                                                                                    |  |
| What is the Nodename and Filespa<br>""Valid Format for Filespace Deletion F<br>Nodename \\machinename\<br>Nodename \\machinename\                                                                                                    | Cce** for Deletions?                                                                                                    | None  How To Determine Old Filespaces None Select an OS platform and instructions will appear to help determine Old Filespaces and when the computer was last backed up.                                               |                                                                                                    |  |

Figure 13: Deletion Request form

#### **Computer Information**

This is the area to indication the location, type of data to delete, and nodename of the machine requesting file space (a button available to help determine nodename).

There is a field 'How To Determine Old Filespace', in this field select an OS platform and a second web browser will open with instructions.

#### **Delete Request Steps:**

- 1. Complete the Owner's Information
- 2. Complete the Computer Information
- 3. Click the Submit Request button. At ticket number will appear at the bottom of the web browser.
- 4. Click the Logout button to the left.

# **Termination Request**

This is the location to request the cancellation of TSM backup service. To get to this form, click on the Terminate Service button on the right of the console.

| Termination Request                                                                                                    | Click Here TSM Terminiation Policy                                                  | <u> </u>                |
|----------------------------------------------------------------------------------------------------|-------------------------------------------------------------------------------------|-------------------------|
| Important Termination Information                                                                                                    |                                                                                     |                         |
| I am requesting that the following node (computer) be deleted from the TSM backup service. I understand that<br>this means ALL data, both backup and archive sets will be permanently removed from the TSM server and is not<br>retrievable by any means. This request terminates the contract for backup service for this computer and<br>releases my department from any further financial obligation concerning this computer and the TSM service. By<br>submitting this request, I acknowledge that I am the owner of this data or have been authorized by the owner,<br>or I have authorization to make such a request on behalf of the department to which the owner is currently<br>employed. I also acknowledge that I have removed the TSM software from this computer or have submitted a<br>request to have the software removed through the Help Desk at x31411. |                                                                                     |                         |
| (You will receive acknowledgement of your deletion request at the email address you have listed in this request<br>form. You should retain this email acknowledgement as your receipt until the requested computers nodename<br>no longer appears as an item on your departments phone bill. We will honor any requests submitted to us up to<br>five business days before the end of any month. Due to billing issues, any requests received on or after that<br>time will not take effect until the next months billing.)<br>Owner's Information                                                                                                    |                                                                                     |                         |
| * Note: Any field marked with an asterisk (*) is required information                                                                                                    |                                                                                     |                         |
| Last Name* First Nam                                                                                                    | •* Owners Email Address*                                                            |                         |
|                                                                                                    |                                                                                     |                         |
| Uffice Phone Number* Campus                                                                                                    | <ul> <li>College/Department*</li> <li> <ul> <li> </li> <li> </li> </ul> </li> </ul> |                         |
| Computer Information                                                                                                    |                                                                                     |                         |
| How to Remove the TSM Backup S<br>None                                                                                                    | oftware: NodeName                                                                   | Determine your nodename |
| Select your Operating System and a windo<br>appear with OS specific instructions to rem<br>TSM software                                                                                                    | we the Submit                                                                       | Request Cancel Request  |
|                                                                                                    |                                                                                     |                         |

Figure 14: Termination Request form

## **Computer Information**

This is the area to indication the location nodename of the machine (a button available to help determine nodename).

There is a field 'How To Remove the TSM Backup Software', in this field select an OS platform and a second web browser will open with instructions.

#### **Termination Request Steps:**

- 1. Complete the Owner's Information
- 2. Complete the Computer Information
- 3. Click the Submit Request button. At ticket number will appear at the bottom of the web browser.
- 4. Click the Logout button to the left.

# TSM Software Download

This is the location to download TSM backup software. To get to this form, click on the TSM Software Download button on the right of the console. The web site to download the software will appear in the middle of the screen.

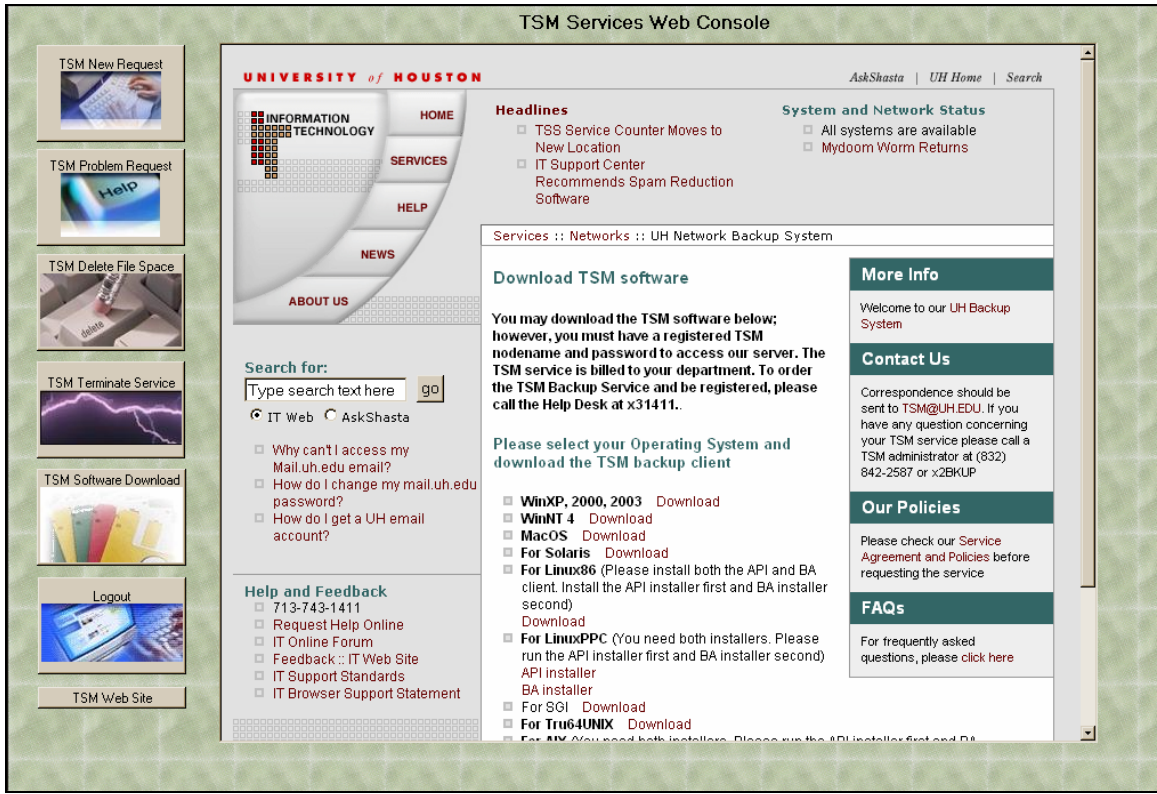

Figure 15: TSM Backup Software Download web page